## 線上申請請假作業

一、進入學校網頁

(1)明新科技大學 <u>https://www.must.edu.tw/</u>

<text><text><text>

# (2)教職員專區 → 行政 U1 管理

| 教職員專區               | *** |
|---------------------|-----|
| unit unit unit      |     |
| 教職員校務行政資訊系統(單一篓入)   |     |
| 教職員資訊服務条統           |     |
| 教職員郵件服務条統           |     |
| 會計總務条統              |     |
| 科象教師聘用管理系統          |     |
| 科系開課與自辦學生電腦即時預選管理系統 |     |
| 兼任教師基本資料輸入服務        |     |

# 二、輸入帳號密碼

| 😭 明新- 行                    | ī政U1管理系統            |
|----------------------------|---------------------|
| ▲ 請輸入您的                    | ]人事編號及密碼            |
| F00                        | ۵                   |
|                            | ۲                   |
| <b>C</b> 2347              | 2347                |
|                            | 登入                  |
| ← 忘記密碼(Forgot<br>Password) | 註冊使用者密碼(Register) 🔶 |

# 三、填寫表單申請作業

(1)進入「行政 U1 管理系統」

| ŕ       | 行政U1管理系統                  |                |   |               |             |
|---------|---------------------------|----------------|---|---------------|-------------|
|         | <b>谷</b> 首頁 >             |                |   |               |             |
| **<br>• | 快速連結 » <sup>顯</sup>       | 示系統所有功能的快速連結   |   |               |             |
|         | B020 表單維護 >               | ₽<br>₽         | ~ | B000 表單管理 ^   | Z000 個人設定   |
| -«-     | ▶ B030 表單申請               | 5031 會議活動列表    |   | B025 審查流程     | z010 快捷圖示   |
|         | B040 簽核管理 28 V            | 5032 會議行事曆     |   | B026 簽核流程     | Z020 隱藏快速連結 |
|         | B050 拡火發核 > B060 表單資料管理 > | 5033 報名記錄      |   | B027 歸備流程     |             |
|         | B070 匯入管理 🛛 🗸             | 5034 簽到記錄      |   | B02A 表單權限管控   |             |
|         |                           | 5035 會議分享設定    |   | B02B 預設流程設定   |             |
|         |                           | 5036 會議代理設定    |   | B02C 外部表單設定   |             |
|         |                           | 5041 表單範本      |   | B030 表單申請     |             |
|         |                           | 5042 郵件範本      |   | B041 待審查匣 0   |             |
|         |                           | 5051 會議活動設定    |   | B042 待簽收匣 28  |             |
|         |                           | 5052 多場次設定     |   | B043 待歸擋匣 🛛 🧿 |             |
|         |                           | 5053 會議活動複製    |   | B044 經辦匣      |             |
|         |                           | E ∩ E / 侖謙守套造制 |   |               |             |

## (2)進入「B000 表單管理 - B030 表單申請」

| ✿ 行政U1管理系統                                         | Σ.                         |    |                       |   | <ul> <li>普會議活動列表</li> <li>30</li> <li>第00</li> </ul> | - <sup>-</sup> - |
|----------------------------------------------------|----------------------------|----|-----------------------|---|------------------------------------------------------|------------------|
| .al 🕜 😤 🕫                                          | ★ 首頁 > B000表單管理 > B030表單申請 |    |                       |   |                                                      |                  |
| <b>警</b> 5000 會議活動管理/                              | B030 表單申請 » 所有表單群組中的申請表單   | 列表 |                       |   |                                                      |                  |
| ☑ B000表單管理30 ∨                                     |                            |    |                       |   |                                                      |                  |
| - B020 表單維護 - >                                    | 資訊相關-系統維運組                 | ^  | 資訊相關-技術服務組            | ^ | 教務相關-教師調課/請假單                                        | ^                |
| ▶ B030 表單申請                                        | 諮詢/問題反應·系統維運組              |    | 會議/課程申請               |   | 教師調課/請假單(日間部)                                        |                  |
| - B040 簽核管理 30 V                                   | 資訊服務申請單(帳號/權限)-系統維運組       |    | 單位檢核表                 |   | 教師調課/請假單(進修部)                                        |                  |
| <ul> <li>B050 批次發核</li> <li>B060 表單資料管理</li> </ul> | 資訊服務申請單(系統功能修改/新增)-系統維運組   |    | 電腦教室借用申請              |   | 教師調課/請假單(四班三輪)                                       |                  |
| - B070 匯入管理 V                                      | 資訊服務申請單(電子表單新增)-系統維運組      |    | 電腦教室排課調查表             |   |                                                      |                  |
| 💄 Z000 個人設定 🗸                                      | 資訊服務申請單(資料需求)-系統維運組        |    | 電腦二次使用申請表(提供有財產編號之電腦) |   | 教務相關-資料申請                                            | ^                |
| («)                                                |                            |    |                       |   | 日間部學生資料調閱(用)申請書                                      |                  |

# (3)「人事相關」表單申請

| 人事相關 |                      | ^ |
|------|----------------------|---|
|      | 補簽到(退)證明單            |   |
|      | 行政主管及職員線上請假(三日內)     |   |
|      | 行政主管及職員線上請假(三日(含)以上) |   |
|      | 職員工加班申請單             |   |
|      | 職員工調整上、下班時間申請單       |   |
|      | 個人資料修正申請表            |   |
|      | 教師聘書遺失補發證明書申請書       |   |
|      | 教師評鑑自願參與申請表          |   |
|      | 教師評鑑系統開放申請表          |   |
|      | 職名章換發申請表             |   |

# 三、「人事相關」表單填寫

# (1)填寫申請內容

| 8030a 表單內容新增 - frotetazamental > 共和中語表面                                                                                                    |                                                                                                    |
|----------------------------------------------------------------------------------------------------|----------------------------------------------------------------------------------------------------|
| 行政主管及戰員線上請假-基本資料                                                                                                    | 目前核定及已請假登錄完成之年休(特別)假狀態 ^                                                                                                    |
| *#0                                                                                                    | *本學年核定年休(特別)個/國延年休(特別)個                                                                                                    |
| · 機能人類相学或下拉德軍選擇單位.                                                                                                    | 本學年尚未被定年以待別假                                                                                                    |
| * 諸弱中議人                                                                                                    | *本學年已休年休(特別)與/螺延年休(特別)與【已完成登辞】                                                                                                    |
| · 總統人類與字或下拉想意選擇人員.                                                                                                    | 本事年尚未核定年次(特別)展                                                                                                    |
| *易分别                                                                                                    |                                                                                                    |
| · 總驗人類與字或下拉還需選擇與分別.                                                                                                    | 行政主管及職員線上請假-請假內容 ^                                                                                                    |
| *                                                                                                    | *88                                                                                                    |
| · 請能人聽得字或下处還單選擇人員. *                                                                                                    | · 建盐入聚爆字或下拉温草温度积别. •                                                                                                    |
|                                                                                                    | * 講假起始日期                                                                                                    |
|                                                                                                    | yyy-mm-dd Ø                                                                                                    |
|                                                                                                    |                                                                                                    |
| RibleLife         ▲           HibleLife         ■           HibleLife         ©           HibleLife         ©           HibleLife         ©           HibleLife         ©           HibleLife         ©           HibleLife         ©           HibleLife         ©           HibleLife         ©           HibleLife         © | 表望初時 - 特別和行在上集員和目、「協会和工作事、号元天事、合業代数報行業品。 - 特別目前では上集員和目、「協会和工作事」、号元天事、合業代数報行業品。 - 特別目前ではした。考測集工作に上来者、満定代表者、当年行法前代名人用学生当時後、 - 市場に上来る、実現集工作によれて、当年行法前総規定定場目用化、 - 市場に上集業業務時代は、各部目本に対応した場合、人口の目的上部 - 市場に一般業業務時代は、各部目本に対応した場合、人口の目的上部 - 市場に一般業業務局代は、各部目本の目本に、 - 市場に一般業業務局代は、各部目本の目本の目本 - 市場に一般業業務局代は、各部目本の目本の目本 - 市場に一般業業務局代は、各部目本の目本の目本の目本 - 市場に一部目本の目本の目本の目本の目本 - 市場に一部目本の目本の目本の目本の目本の目本の目本の目本の目本の目本の目本の目本の目本の目 |

| 行政主管及職員線上請假-基本資料 | ^ | • |
|------------------|---|---|
| *單位              |   |   |
|                  |   | × |
| *請假申請人           |   |   |
| 新聘人員 [FOO ]      | * | × |
| *身分別             |   |   |
| C-行政職員           | Ŧ | × |
| *職務代理人           |   |   |
|                  |   | × |
| 請假需確認職務代理人       |   |   |

#### 2. 目前核定及已請假登錄完成之年休(特別)假狀態

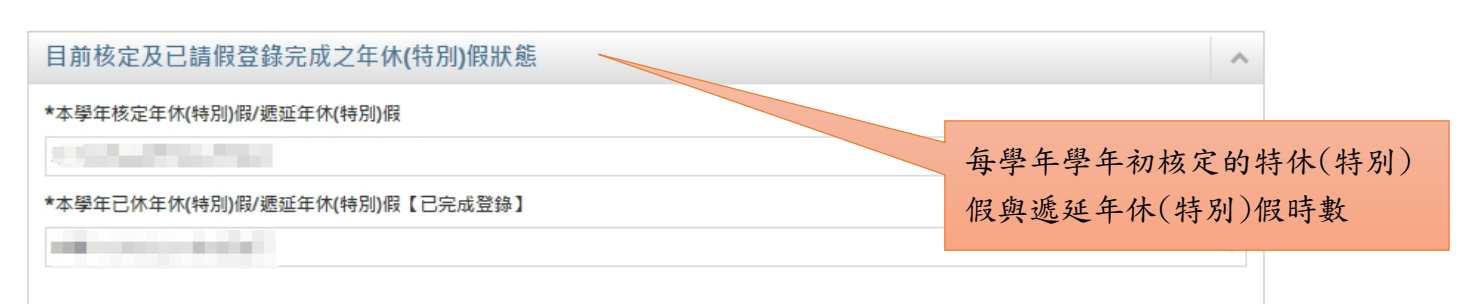

#### 3. 請假內容

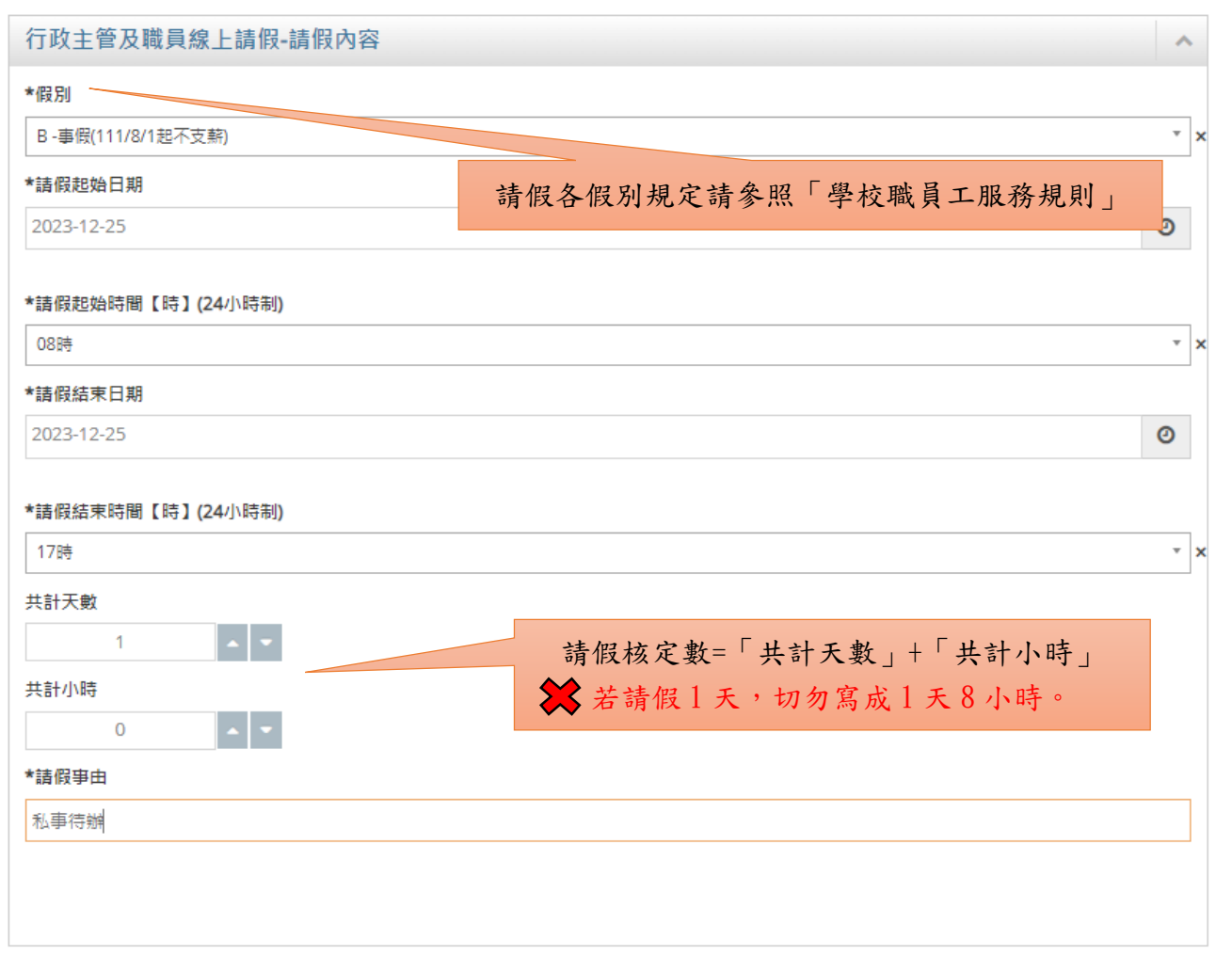

## 4. 附加檔上傳 → 有些請假需附證明文件(例如:公假、病假、產假…等)

| 附加檔上傳     |        | ^ |
|-----------|--------|---|
| 附加檔_1     |        |   |
| s No File | Choose | • |
| 附加檔_2     |        |   |
| No File   | Choose | • |
| 附加檔_3     |        |   |
| s No File | Choose | 2 |

# (2)「暫存」或「編輯簽核流程」

| ⑦ 預設 ♥ | , 謝謝! 众 |           |       |      |
|--------|---------|-----------|-------|------|
|        | 暫存      | 暫存並編輯簽核流程 | 儲存並送出 | つ 取消 |

## (3)簽核流程

| 簽核流程(新增關卡)                | ^ |
|---------------------------|---|
| 關卡簽核方式                    |   |
| 單一簽核                      | ~ |
| *加入[特定]人員(可複選,依選擇順序加入流程中) |   |
| 請輸入關鍵字或下拉選單選擇帳號.          |   |
| 選擇串/並簽(同一關卡僅一人/單位時,將視為串簽) |   |
| 串簽(插入關卡)                  | ~ |
| *選擇插入關卡                   |   |
| 1                         | ~ |
| 備註                        |   |
| 請輸入文字                     |   |
|                           |   |
| 加入 取消                     |   |

## 1、「關卡簽核方式」 → 單一簽核

| 關卡籤核方式                    |   |
|---------------------------|---|
| 單一簽核                      | ~ |
| 軍一簧核                      |   |
| 群組/單位任一決簽核                |   |
| 單一徵詞意見(無駁回權)              |   |
| 預設流程                      |   |
| 暹擇串/並簽(同一關卡僅一人/單位時,將視為串簽) |   |
| 書签(插入關卡)                  | ~ |

## 2、「加入〔特定〕人員」 → 輸入簽核人員姓名 (職務代理人、主管、一級主管、二級主管)

| *加入[特定]人員(可複選,依選擇順序加入流程中) |   |
|---------------------------|---|
| 請輸入關鍵字或下拉選單選擇帳號           |   |
| 董事會 張寶軒 秘書(董事會、校長室)       |   |
| 董事會 郝碧蓮 専任董事              |   |
| 校長室 廖信德 副校長               |   |
| 校長室 彭政雄 副校長               |   |
| 校長室 劉國偉 校長                |   |
| 校長室 王舜琏 副校長               |   |
|                           | r |

## 3. 選擇串/並簽 → 串簽

| 選擇串/並簽(同一關卡僅一人/單位時,將視為串簽) |   |
|---------------------------|---|
| 串簽(插入關卡)                  | ~ |
| 串簽(插入關卡)                  |   |
| 並簽(同一關卡)                  |   |
| 1                         | ~ |

## 4. 選擇插入關卡 → 簽核流程順序

| *選擇插入關卡 |   |
|---------|---|
| 1       | ~ |
| 1       |   |
| 2       |   |
| 3       |   |
| 4       |   |
| 5       |   |

## 5. 點選「加入」

| 加入 取消 |
|-------|
|       |

### 6. 列入以下「簽核流程列表」→ 簽核流程順序

## (以下範例:第1關:代理人 → 第2關:二級主管 → 第3關:一級主管 → 第4關:人事管理員)

|--|

| 顯示最新語 | 詳細  | 資料6      |        |              |      |
|-------|-----|----------|--------|--------------|------|
| 每頁顯示  | 100 | ) 🗸 筆記錄  |        |              |      |
| 關卡    | \$  | 關卡簽核方式 🔷 | 串/並簽 🗘 | 人員           | 群組/單 |
| 1     |     | 單一蓋核     | 串簧     | (□□□■□□□-組員) |      |
| 2     |     | 單一蓋核     | 串簽     | (, 组長)       |      |
| 3     |     | 單一簽核     | 串笠     | (            |      |
| 4     |     | 單一簽核     | 串簧     | (-約聘人員)      |      |

#### (4)確認填寫內容與簽核流程 → 「儲存並送出」

| 0    |  |
|------|--|
|      |  |
| 共計小時 |  |
| 1    |  |
|      |  |
| 請假事由 |  |
| 事假   |  |
|      |  |

| つ回編輯表単内容 | ✔ 儲存並送出 |
|----------|---------|
|          |         |

| 流程加簽       |   |
|------------|---|
|            |   |
| 簽核流程(新增關卡) | ^ |
| 關卡簽核方式     |   |
| 留—如杨       | ~ |

## 四、「人事相關」表單申請的注意事項

#### (1)補簽到(退)證明單

→工作三日內受理
 →超過三日外需附檔上「簽案」簽核至校長才使得受理
 →簽核流程:主管 → 二級主管 → 一級主管

#### (2)行政主管及職員線上請假(三日內)

→請假三日內(1日或2日)

→簽核流程:代理人 → 主管 → 二級主管 → 一級主管

#### (3)行政主管及職員線上請假(三日(含)以上)

無需自行加入,系統會自動設定加入簽核欄位。

→請假三日以上(大於等於3日以上)

→簽核流程:代理人 → 主管 → 二級主管 → 一級主管 → 人資處組長 → 人資處處長 → 副校長

#### (4)職員加班申請單

→加班日期前核定完成

→詳細說明原因

→簽核流程:

無需自行加入,人資處出勤管理員會設定加入簽核欄位。

●員工編號 $(A \times E)$ : 主管 → 二級主管 → 一級主管 → 一級主管 → 人資處組長 → 人資處處長 → 秘書處主任 → 校長 ●員工編號 $(F \setminus K)$ : 主管 → 二級主管 → 一級主管→ 一級主管 → 人資處組長 → 人資處處長